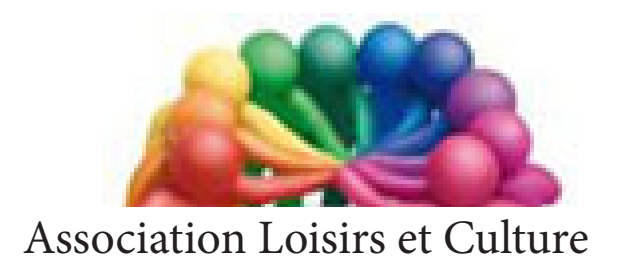

de  $\mathbf{P}$ halempin

## Extraits de Le contrôle parental

# De Windows 10

Jean Marie Herbaux

#### Préambule

### Inutile d'essayer d'interdire à votre progéniture l'utilisation de l'ordinateur familial pour les préserver des dangers de la toile. Frustration et crise de larmes assurées.

La solution la plus raisonnable est encore de leur accorder un accès sous surveillance. Mais laisser un enfant seul face à un ordinateur connecté à Internet n'est pas forcément une bonne idée. Pour bien faire, il faudrait garder un œil sur lui et surveiller méticuleusement les sites qu'il visite. Surtout lorsqu'il s'agit d'un pré adolescent plutôt naïf face aux dangers qui le guettent à chaque recoin du Web. En pratique, cela semble impossible.

Et les mises en garde ne suffisent pas, d'autant qu'il suffit d'un simple clic malencontreux sur une bannière de pub pour qu'une déferlante d'images pornographiques surgisse à l'écran.

Intentionnellement ou non, il peut aussi télécharger des films sur des sites illégaux, s'abonner à des jeux inadaptés à son âge, ou encore livrer des informations personnelles a de parfaits inconnus. C'est donc pour assister les parents dans l'apprentissage du Web que sont nés les outils de contrôle parental.

#### Comment permettre un accès sous surveillance, selon l'âge ?

DE 3 A 6 ANS

- TV ou PC sont bannis dans la chambre.
- Instaurez des règles quant à leur utilisation et au temps passé devant l'écran.
- S'Ils s'amusent aux jeux vidéo à plusieurs, oui mais pas en ligne.

#### DE 6 A 9 ANS

- Les heures d'utilisation des écrans doivent être respectées.
- Proscrivez l'accès aux réseaux sociaux.
- Rappelez que tout ce que l'on publie sur le Web y reste et que tout ce qu'on y lit n'est pas forcement vrai.

#### <u>DE 9 A 12 ANS</u>

- Évoquez les risques de cyber harcèlement et des faux amis qu'il est facile de rencontrer sur Internet.
- Maintenez le dialogue sur ce que votre enfant voit et entend sur la toile.

#### <u>DE 10 A 13 ANS</u>

- Adaptez les règles sur l'utilisation des écrans.
- Imposer l'extinction du téléphone avant le toucher.
- Maintenez le dialogue sur ce que chacun lit, regarde et fait sur Internet.

#### Qu'est ce que le Contrôle parental ?

Vous pouvez utiliser le contrôle parental pour gérer la façon dont vos enfants (ou même un adulte) utilisent l'ordinateur. Par exemple, vous pouvez définir les heures auxquelles vos enfants peuvent utiliser l'ordinateur, les jeux auxquels ils peuvent jouer, les programmes qu'ils peuvent exécuter ou les sites qu'ils peuvent consulter.

- <u>Limites de temps</u>. Vous pouvez définir des limites de temps pour contrôler les heures auxquelles les enfants sont autorisés à se connecter à l'ordinateur. Ces limites permettent d'empêcher les enfants de se connecter aux heures spécifiées. Vous pouvez définir différentes heures de connexion pour chaque jour de la semaine. *S'ils sont connectés au moment où le temps qui leur est alloué prend fin, ils seront déconnectés automatiquement*.
- Vous pouvez <u>contrôler l'accès aux jeux</u>, choisir une catégorie d'âge et des types de contenu à bloquer, et décider si vous souhaitez autoriser ou bloquer des jeux non classés ou spécifiques. <u>Autoriser ou bloquer des programmes spécifiques</u>. Vous pouvez empêcher les enfants d'exécuter les programmes qui ne vous semblent pas appropriés.
- <u>Autoriser ou bloquer des sites</u> qu'ils peuvent consulter. Soit selon leur âge soit selon une liste noire et une autre blanche.
- Lorsque le contrôle parental <u>bloque l'accès à une page web</u>, un jeu ou à un programme, une notification s'affiche pour prévenir du blocage effectué. Votre enfant peut cliquer sur un lien dans le message de la notification pour demander l'autorisation d'accéder à ce jeu ou à ce programme. Vous pouvez autoriser l'accès en entrant les informations relatives à votre compte administrateur.

#### Comment configurer le Contrôle parental ?

Pour configurer le contrôle parental pour votre enfant, vous devez utiliser votre *compte d'utilisateur Administrateur*. Avant de commencer, assurez-vous que chaque enfant pour lequel vous souhaitez configurer le contrôle parental dispose d'un compte <u>Microsoft</u> *utilisateur standard* car le contrôle parental ne peut être appliqué qu'à un compte d'utilisateur standard.

Par la suite, votre enfant devra utiliser Edge et ne pourra plus utiliser la navigation In Private.

<u>Remarque</u> : Outre le contrôle parental fournis par Windows, vous pouvez installer d'autres contrôles, tels que le filtrage des sites Web et les rapports d'activités, d'un fournisseur de services distinct comme celui de votre FAI ou du commerce et utilisable avec tous les autres navigateurs ...

#### Créer un compte «Famille»

#### 1. Vérifier votre statut personnel d'administrateur :

Sur le PC à partager avec votre enfant, se connecter avec votre compte Microsoft personnel. <u>NB</u> : Si vous n'avez qu'un seul compte sur ce PC, il s'agit forcément d'un compte administrateur. Si vous avez au moins deux comptes, vérifier qui est administrateur des deux et vous connecter à celui là ou changer votre type de compte.

<u>Méthode</u> : Cliquer dans le menu <u>Démarrer</u> / <u>Paramètres</u> / <u>Compte</u>. Tout en haut de la fenêtre, à gauche, est inscrit votre type de compte. Si votre statut n'est pas celui d'Administrateur, Veuillez le modifier. Pour changer le type de compte, dans Famille et autres utilisateurs, sélectionner le compte en cliquer sur son nom. Dans la fenêtre qui s'ouvre cliquer sur <u>Changer le type de compte</u>

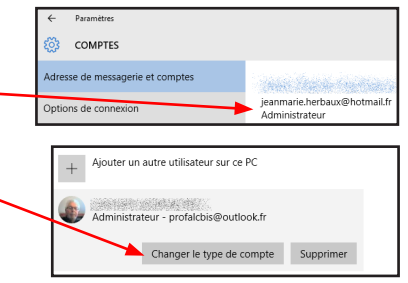

#### 2. Créer un nouveau «Compte Famille».

#### Objectifs :

• Utiliser un même *PC physique* qui sera partagé avec d'autres utilisateurs dans une zone personnelle réservée pour chacun d'eux.

• Pouvoir contrôler l'utilisation que chacun d'eux en fera et éventuellement intervenir. <u>Méthode</u> :

feur propre compte

- Se connecter avec un compte administrateur.
- Cliquer dans le menu Démarrer / Paramètres / Compte.

• A gauche de la fenêtre cliquer sur la rubrique : Famille et autres utilisateurs.

• A gauche cliquer sur le signe + Ajouterun membre de la famille.

Voulez-vous ajouter un adulte ou un enfant ?

Les enfants sont plus en sécurité en ligne lorsqu'ils disposent

La personne que je souhaite ajouter ne dispose pas d'

Ajouter un enfant

O Ajouter un adulte

Saisissez son adresse e

Saisissez l'adresse e-mail de la personne que vous souhaitez ajouter. Si elle utilise Windows, Office, Outlook.com, OneDrive, Skype ou Ybox, saisissez l'adresse e-ma qu'elle utilise pour se connecter.

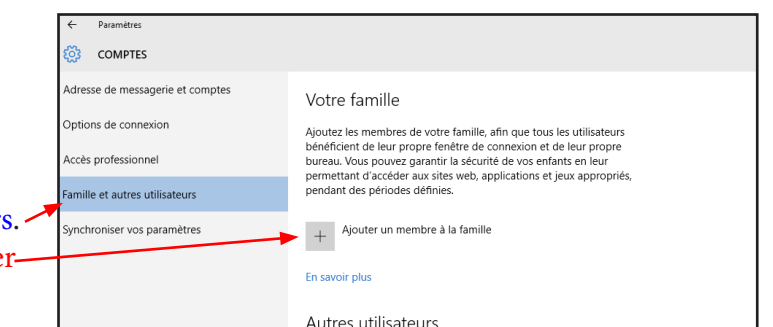

- Vérifier que Ajouter un enfant est bien coché (pour pouvoir par la suite lui imposer un contrôle parental).
- Saisissez son adresse e-mail ou
  - Cliquer sur La personne ... ne dispose pas d'une adresse e-mail pour lui en créer une ! (attention à la date de naissance de l'enfant importante pour paramétrer le contrôle Parental) ...
- Confirmer.

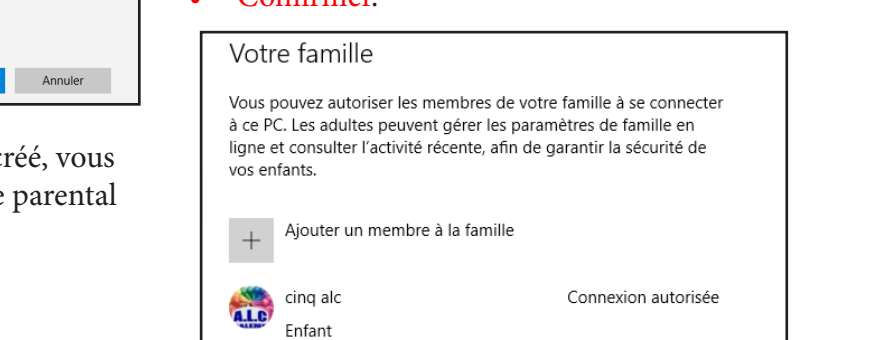

• Votre nouveau compte enfant créé, vous revenez à cet écran. Le contrôle parental est prêt à être activé.

<u>NB</u> : Pour Contrôler un second ordinateur «dédié» à l'enfant et non plus seulement un ordinateur familial partagé, il suffit de créer le compte enfant préalablement sur le PC familial comme expliqué précédemment, puis sur un autre PC n° 2 dédié créer le même profil enfant avec le même compte. Lors de la première connexion Avec ce PC n° 2. Il recevra la même demande d'autorisation qu'il devra accepter.

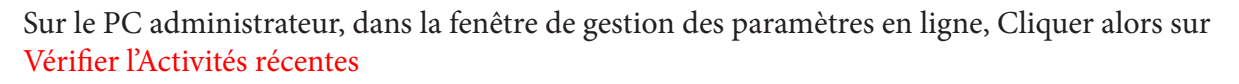

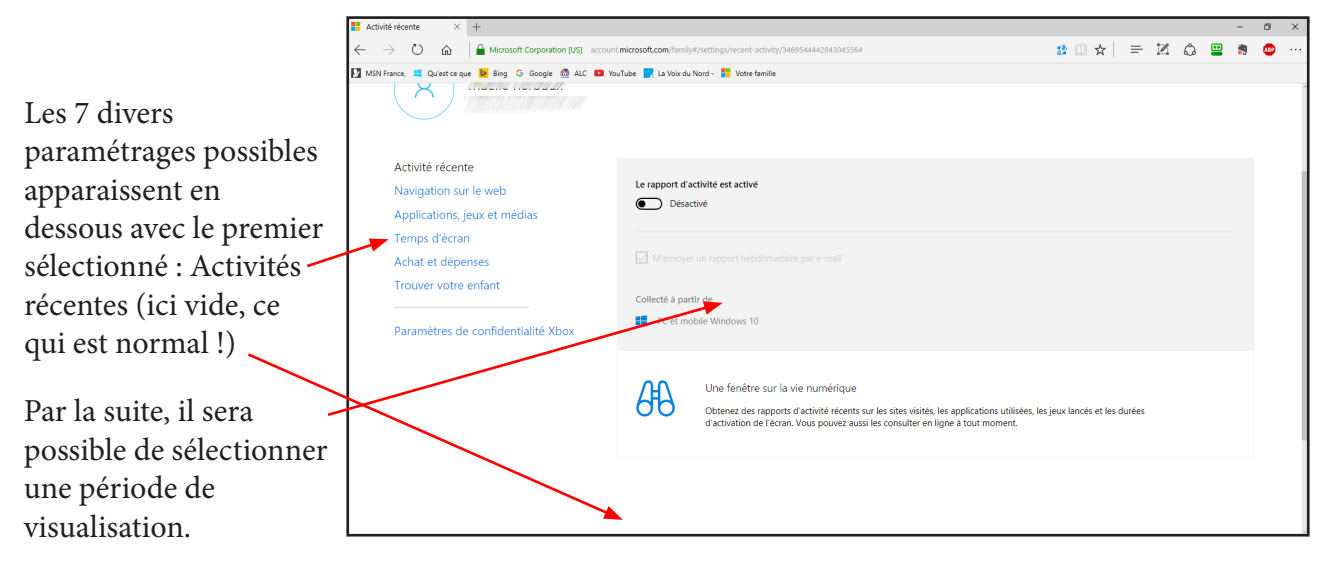

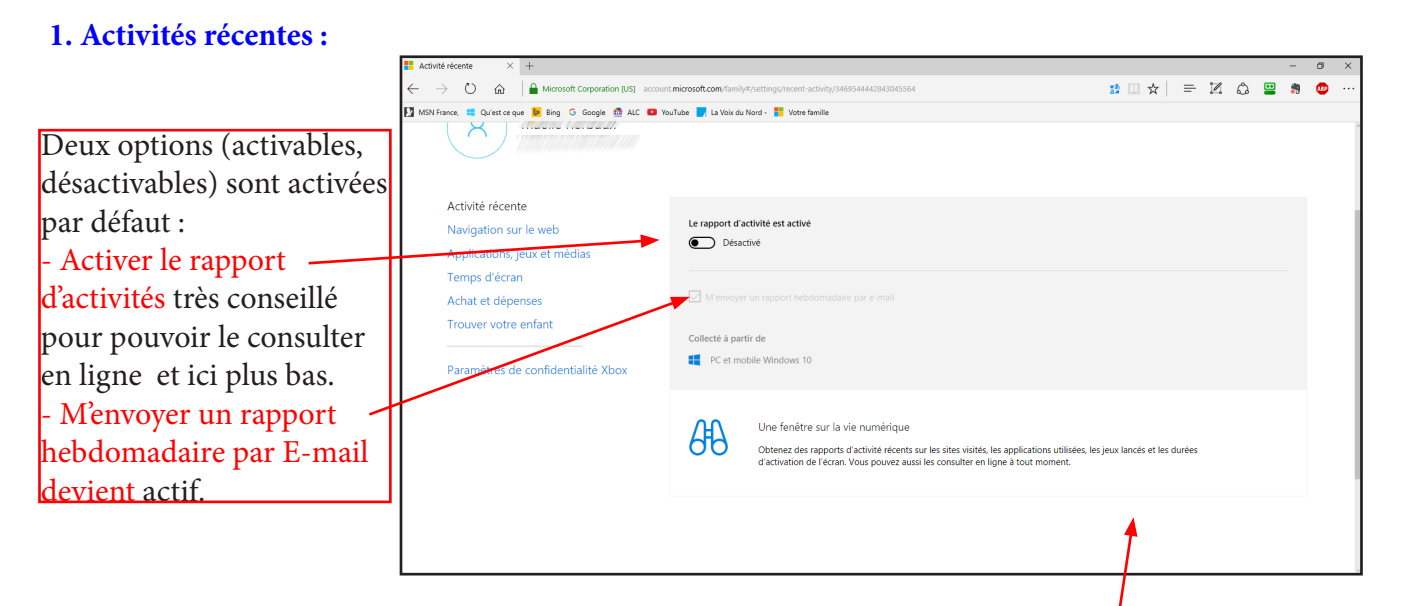

- Ce rapport sera envoyé à l'adresse mail du chef de famille, l'administrateur qui à créé le compte enfant et donc consultable à partie de n'importe quel ordinateur ayant accès au compte de messagerie de cet administrateur.
- <u>NB</u> : Si votre enfant utilise un smartphone sous Windows 10 avec ce même compte enfant, le contrôle parental contrôlera ses connexions ... avec ce smartphone.

Le rapport d'activités affiché à l'écran contient (ou contiendra) : sur la période sélectionnée,

- La navigation Web.
- Les applications et jeux utilisées.
- Les durées d'utilisation des appareils.

A noter que chez Edge de votre enfant, le mode Inprivate sera bloqué.

#### 4. Temps d'écran :

• Cliquer sur le lien du même nom pour ouvrir la fenêtre suivante :

| Activité récente<br>Navigation sur le web<br>Applications, jeux et médias<br>Temps d'écan<br>Achat et dépenses<br>Trouver votre enfant | Durée d'utilisation du PC<br>Indiquez 1 d'urée d'utilisation maximae par PC dont voite enfant dispose chaque jour, ou définisses pluieurs plages par jour.<br>Définis des limites quard non enfant utilise les appareils<br>Activé<br>Utilisation quarticlement et durée autorale |                                                                                                    |      |  |  |   |    |  |    | Les période par défaut<br>sont les suivantes. |                                                                                              |
|----------------------------------------------------------------------------------------------------|----------------------------------------------------------------------------------------------------|----------------------------------------------------------------------------------------------------|------|--|--|---|----|--|----|-----------------------------------------------|----------------------------------------------------------------------------------------------|
| Paramètres de confidentialité Xbox                                                                                                    | dimanche<br>lundi<br>mardi<br>mercredi<br>jeudi<br>vendredi<br>samedi                                                                                                    | Utilatin quotidene<br>Illindà V<br>Illindà V<br>Illindà V<br>Illindà V<br>Illindà V<br>Illindà V<br>Illindà V | Minz |  |  | 8 | Md |  | 20 | •                                             | Pour les modifier cliquer<br>sur une des cases d'un<br>jour. L'écran suivant va<br>s'ouvrir. |
|                                                                                                    |                                                                                                    |                                                                                                    |      |  |  |   |    |  |    |                                               |                                                                                              |

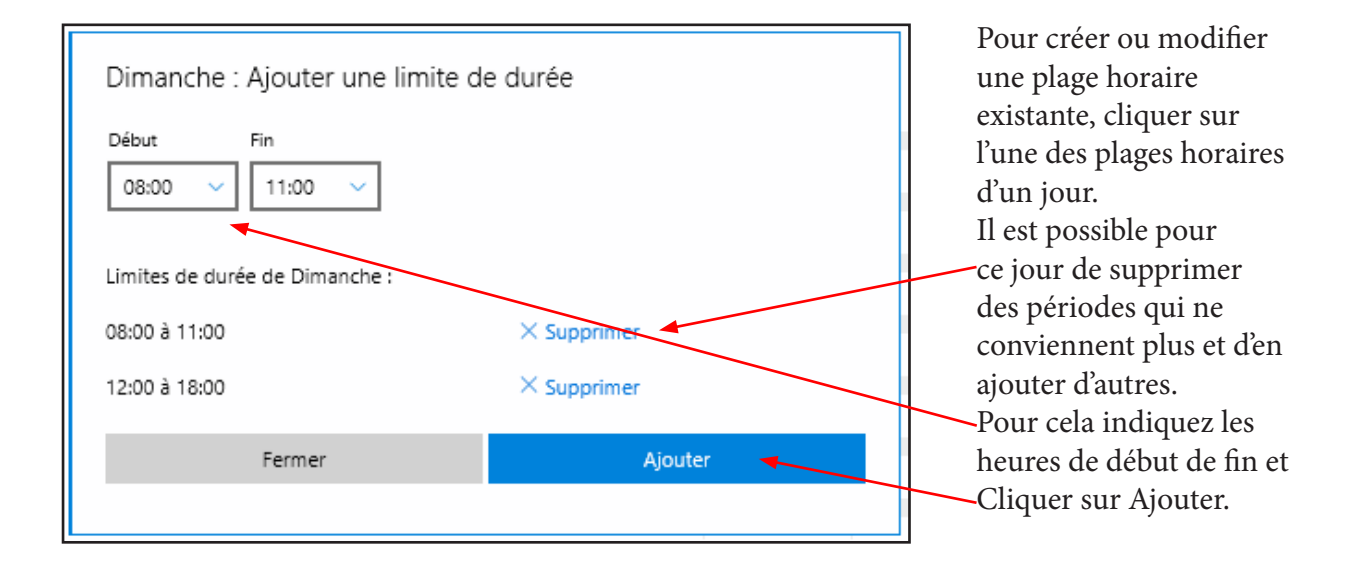

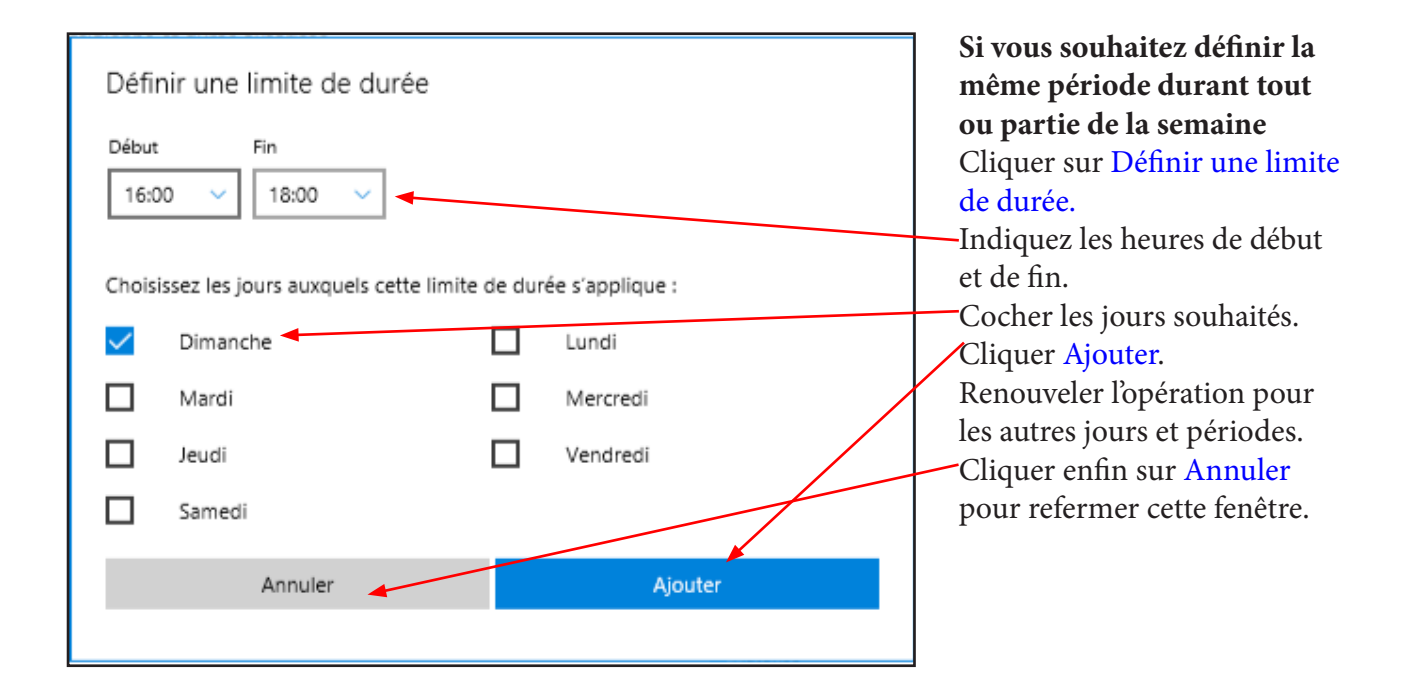

#### 6. Trouver votre enfant :

- Cliquer sur le lien du même nom pour ouvrir la fenêtre :
- Cette fonction sert, uniquement dans le cas d'un compte sur Smartphone sous Windows 10, pour localiser votre enfant ou plutôt son smartphone.

#### 7. Ajouter un autre enfant à la famille et paramétrer son contrôle personnel :

<u>NB :</u> chaque enfant. ayant un compte Microsoft sur un ordinateur peut avoir un contrôle parental personnel différent de celui de son frère ou de sa soeur.

#### Supprimer de la famille :

Si un des enfants pour une raison quelconque vous quitte, il est possible de supprimer son compte de la famille. Néanmoins son compte Microsoft continue d'exister. Il pourra l'utiliser mais ne sera plus contrôlé sur aucune des machines

**Pour ajouter un enfant** depuis l'écran d'accueil Famille cliquer sur le lien de même nom. L'écran suivant va s'ouvrir. Renseigner son adresse Microsoft. Cliquer alors sur l'un des 2 boutons. Dès qu'il utilisera un ordinateur avec ce compte il recevra l'invitation habituelle l'informant du contrôle parental.

| Ajouter un enfant                                                                                                    |                                                                                                    |                                                                                                    |
|----------------------------------------------------------------------------------------------------|----------------------------------------------------------------------------------------------------|----------------------------------------------------------------------------------------------------|
| Lorsque l'enfant accepte votre invitation, les adultes de la famille peuvent<br>• Lui donner de l'argent pour effectuer des achats sur le Windows Store et le<br>• Consulter ses rapports d'activité et le rechercher sur une carte<br>• Définir des limites d'âge pour le contenu faisant l'objet d'une classification |                                                                                                    |                                                                                                    |
| Si votre enfant possède une adresse électronique, entrez-la ici someone@example.com                                                                                                    |                                                                                                    |                                                                                                    |
| Créer une adresse e-mail pour votre enfant Connecter mon enfant Envoyer une invitation Annuler                                                                                                    |                                                                                                    |                                                                                                    |
| Ajouter de l'argent afin que maelle herbaux puisse effectuer des achats avec plafonds     Ajouter de l'argent                                                                                                    | Gérer les informations de profil de mon enfant<br>Vérifier l'activité récente<br>Achats et dépenses<br>Temps d'écran<br>Plus v<br>Navigation sur le web | <b>Pour supprimer un</b><br>enfant, cliquer ici sur<br>Plus pour faire apparaître<br>l'option Supprimer de la |
|                                                                                                    | Applications, jeux et médias<br>Rechercher maelle sur une carte<br>Supprimer de la famille                                                              | r iamilie.                                                                                                    |
| 8. Paramétrer le moteur de recherches<br>Bing possède une fonction de restriction                                                                                                    | Bing : (même pour les adultes<br>ns lors de ses recherches.                                                                                             | S). Rean Marie Real F                                                                                         |
| <ul> <li>Ouvrir la page d'accueil de Bing :</li> <li>Dans le coin en haut à droite, Cliq<br/>sés (Paramètres).</li> </ul>                                                                                                    | <i>bing.com</i><br>juer sur le symbole 3 traits supe                                                                                                    | © Hindinque de recherche<br>☆ Mes centres d'intérêt<br>☑ Mes enregistrements<br>校 Commentaires                |
| <ul> <li>Puis dans le volet qui s'ouvre sur F</li> <li>Une nouvelle fenêtre s'ouvre, activ</li> <li>Parcourez les autres paramètres di</li> </ul>                                                                                                    | Filtre adulte Modéré     Personnalisez votre page     d'accueil     Afficher la barre de menu     Afficher les informations et                          |                                                                                                    |
| • Tout en bas de la page Cliquer sur                                                                                                    | · Enregistrer.                                                                                                    | les intérêts                                                                                                  |
| Filtre adulte O Striv<br>Filtr                                                                                                    | ct<br>rez du texte, des images et des vidéos pour adulte dans                                                                                           | les résultats de votre recherche.                                                                             |
| <ul> <li>Mov</li> <li>Filtr</li> <li>rect</li> </ul>                                                                                                    | <b>déré</b><br>rez les images et vidéos pour adulte mais pas le texte da<br>herche.                                                                     | ans les résultats de votre                                                                                    |
| O Dés<br>Ne                                                                                                    | activé<br>pas filtrer le contenu pour adultes dans les résultats de<br>record du contenu inconsorié 2, et                                               | votre recherche.                                                                                              |
| Vous obt                                                                                                    | enez encore du contenu mapproprie ( 💌                                                                                                    |                                                                                                    |

### TABLE DES MATIÈRES

| Préambule                                      | page | 2  |  |  |
|------------------------------------------------|------|----|--|--|
| Un accès sous surveillance                     |      |    |  |  |
| Selon l'âge                                    |      |    |  |  |
| Qu'est ce que le contrôle parental ?           |      |    |  |  |
| Comment configurer le contrôle parental ?      |      |    |  |  |
| Créer un compte Famille                        |      |    |  |  |
| Vérifier son statut personnel d'Administrateur | page | 4  |  |  |
| Créer un nouveau compte Famille                | page | 4  |  |  |
| Paramétrer le compte Famille                   |      |    |  |  |
| Activités récentes                             | page | 6  |  |  |
| Navigation sur le web                          | page | 7  |  |  |
| Applications et Médias                         | page | 7  |  |  |
| Temps d'écran                                  | page | 8  |  |  |
| Achats et dépenses                             | page | 9  |  |  |
| Trouver votre enfant                           | page | 10 |  |  |
| Ajouter un enfant à la famille                 | page | 10 |  |  |
| Supprimer un enfant de la famille              | page | 10 |  |  |
| Paramétrer le moteur de recherches Bing        | page | 10 |  |  |
| Vérifications finales                          |      |    |  |  |
| Sur un autre PC                                |      |    |  |  |
| Tous les 15 jours le rapport d'activité reçu   |      |    |  |  |